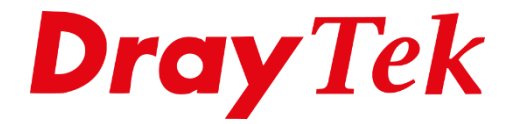

EINE

# VigorACS 3 Gebruikers, netwerken & rechten

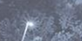

# Inhoudsopgave

| Gebruiker aanmaken                                  | 3 |
|-----------------------------------------------------|---|
| Gebruiker toevoegen aan een bestaande netwerk groep | 4 |
| Gebruiker toevoegen aan een nieuwe netwerk groep    | 5 |
| Gebruikers rechten                                  | 6 |
| Wholesale Wizard                                    | 9 |

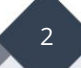

### Gebruiker aanmaken

In VigorACS 3 is het mogelijk om met diverse gebruikers rollen te werken, iedere gebruiker heeft zijn eigen rechten in VigorACS 3. In deze handleiding ziet u de verschillen in gebruikersrechten, hoe u een gebruiker aanmaakt en kunt toevoegen aan een specifieke netwerk groep.

Het aanmaken van een VigorACS 3 gebruiker kan bij Gebruikersbeheer (User Management), klik vervolgens op **+Toevoegen** om een nieuwe gebruiker aan te maken.

| (7)          | Gebruiker / Gebruikersbeheer |            |   |          |
|--------------|------------------------------|------------|---|----------|
| <u></u>      | Gebruikersprofiel toevoegen  |            |   |          |
|              | Inschakelen                  |            |   |          |
| Z            | Gebruikersnaam               | gebruiker  |   | <b>~</b> |
| I.Y          | Wachtwoord                   |            | ۵ |          |
| <b>\$</b>    |                              | zwak       |   | ì        |
| æ            | Rol                          | Operator   | ~ | ļ        |
| ₩<br>        | Email melding                | $\bigcirc$ |   |          |
| ی<br>م<br>00 | Email                        |            |   |          |
|              | SMS melding                  | $\bigcirc$ |   |          |
| 0            | Telefoon                     |            |   |          |
|              | Beschrijving                 |            |   |          |

Afhankelijk van de rechten zal een gebruiker toegang krijgen tot een netwerk groep, een System Administrator krijgt toegang tot elke netwerk groep. Daarnaast kunt u zelf bepalen tot welke netwerkgroep een gebruiker toegang krijgt. Dit is mogelijk in Groep Beheer (Group Management), meer informatie is te vinden op de volgende pagina.

## Gebruiker toevoegen aan een bestaande netwerk groep

Een netwerk groep aanmaken heeft enkele voordelen, u kunt bijvoorbeeld een beperkt aantal nodes koppelen aan een netwerk groep. Daarnaast kunt u een gebruiker specifiek aan deze netwerk groep koppelen zodat ook enkel alleen dit netwerk zichtbaar is voor de desbetreffende gebruiker.

| (7)       | Gebruiker /  | Groep beheer  |                   |                 |                        |
|-----------|--------------|---------------|-------------------|-----------------|------------------------|
| <u></u>   | Instellingen | Beheer        |                   |                 |                        |
| ¦°<br>  ↓ | +Toevoegen   |               |                   |                 |                        |
|           |              | Groep Naam ↓↑ | Max Nodes 41      | Gebruikte Nodes | Schakel Vervaldatum In |
| Z         |              | RootGroup     | Geen nodes limiet | 11              | Uitgeschakeld          |
| 12        |              | Support       | 10                | 0               | Uitgeschakeld          |
| \$        |              |               |                   |                 |                        |
|           |              |               |                   |                 |                        |
| <u> </u>  |              |               |                   |                 |                        |
|           |              |               |                   |                 |                        |
| (j)       |              |               |                   |                 |                        |

Ga naar Group Management en selecteer hier de juiste gebruikers groep (User Group). Zorg er vervolgens voor dat de juiste gebruiker wordt toegevoegd.

| User / Group Management | S update successfully | × |
|-------------------------|-----------------------|---|
| Setting Management      |                       |   |
| User Group: Gebruiker X | *                     |   |
| Users                   | root 🛞 gebruikerX 🛞   |   |
|                         |                       |   |

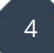

# Gebruiker toevoegen aan een nieuwe netwerk groep

Uiteraard is het ook mogelijk zelf een nieuwe netwerk groep aan te maken, waar u de gebruiker aan kunt koppelen. Enkele belangrijke instellingen zijn:

| Group name               | : Netwerk groep naam.                                                |
|--------------------------|----------------------------------------------------------------------|
| Nodes                    | : De hoeveelheid CPE's (nodes) die aanwezig mogen zijn in            |
|                          | deze netwerk groep.                                                  |
| Enable Global Mail Serve | <b>r</b> : Mogelijkheid tot gebruik maken van de globale SMTP server |
|                          | in VigorACS 3.                                                       |
| Enable Expire Date       | : Inschakelen van een vervaldatum voor deze netwerk groep.           |
| Expire Date              | : Bepaal op welke datum de netwerk groep moet vervallen.             |

| Setting Management              |            |     |
|---------------------------------|------------|-----|
| Add Group                       |            |     |
| Group name                      | GebruikerX | ] ~ |
| Nodes                           | 5          | ]   |
| Enable CPE Notify Mail/SMS/SNMP | $\bigcirc$ |     |
| Enable Global Mail Server       |            |     |
| Enable Global SNMP Server       | $\bigcirc$ |     |
| Enable Expire Date              |            |     |
| Expire Date                     | 2020/12/31 |     |
|                                 |            |     |

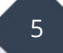

# Gebruikers rechten

Onderstaand een overzicht van de rechten per gebruikers rol.

|                       | SYSTEM ADMIN. | GROUP ADMIN. | ADMIN. | OPERATOR | VIEW ONLY OP. |
|-----------------------|---------------|--------------|--------|----------|---------------|
| NETWORK DASHBOARD     | v             | v            | v      | v        | v             |
| NETWORK STATISTICS    | v             | v            | v      | v        | v             |
| NETWORK MONITORING    | v             | v            | v      | v        | v             |
| ALARM                 | v             | v            | v      | v        | v             |
| LOGS                  | v             | v            | v      | v        | v             |
| DEVICES               | v             | v            | v      | v        | v             |
| CLIENTS               | v             | v            | v      | v        | v             |
| CELLULAR DATA USAGE   | v             | v            | v      | v        | Δ             |
| FLOOR PLAN            | v             | v            | v      | v        | Δ             |
| ROGUE AP DETECTION    | v             | v            | v      | v        | v             |
| NETWORK CONFIGURATION | v             | v            | v      | v        | v             |
| VPN                   | v             | v            | v      | v        | v             |
| AP PROFILE            | v             | v            | v      | -        | -             |
| ROUTE POLICY(SD-WAN)  | v             | v            | v      | -        | -             |
| VOIP WAN(SD-WAN)      | v             | v            | v      | -        | -             |
| CPE DASHBOARD         | v             | v            | v      | v        | v             |
| CPE STATISTICS        | v             | v            | v      | v        | v             |
| CPE MONITORING        | v             | v            | v      | v        | v             |
| ALARM                 | v             | v            | v      | v        | v             |
| LOGS                  | v             | v            | v      | V        | v             |
| DIAGNOSTICS           | v             | v            | v      | v        | v             |
| WAN(SD-WAN)           | v             | v            | v      | Δ        | Δ             |
| VPN(SD-WAN)           | v             | v            | v      | Δ        | Δ             |
| VOIP(SD-WAN)          | v             | v            | v      | Δ        | Δ             |
| CPE CONFIGURATION     | v             | v            | v      | v        | Δ             |
| MAINTENANCE           | v             | v            | v      | -        | -             |

|                               | SYSTEM ADMIN. | GROUP ADMIN. | ADMIN. | OPERATOR | VIEW ONLY OP. |
|-------------------------------|---------------|--------------|--------|----------|---------------|
| SCHEDULED BACKUP              | v             | v            | v      | -        | -             |
| CONFIGURATION RESTORE         | v             | v            | v      | -        | -             |
| FIRMWARE UPGRADE              | v             | v            | v      | -        | -             |
| DEVICE REBOOT                 | v             | v            | v      | -        | -             |
| STSTEM PASSWORD RESET         | v             | v            | v      | -        | -             |
| SCHEDULE PROFILE              | v             | v            | v      | -        | -             |
| FILE MANAGER                  | v             | v            | v      | -        | -             |
| REPORTS                       | v             | v            | v      | v        | v             |
| REPORT TASKS                  | v             | v            | v      | v        | v             |
| REPORTS                       | v             | v            | V      | v        | v             |
| PROVISIONING                  | v             | v            | v      | -        | -             |
| GLOBAL PARAMETERS             | v             | v            | v      | -        | -             |
| CPE SET PARAMETERS            | v             | v            | v      | -        | -             |
| FIRMWARE UPGRADE              | v             | v            | V      | -        | -             |
| NETWORK MANAGEMENT            | v             | v            | v      | -        | -             |
| SYSTEM                        | v             | v            | v      | v        | v             |
| STSTEM PARAMETERS             | v             | -            | -      | -        | -             |
| LANGUAGE                      | v             | -            | -      | -        | -             |
| EXTERNAL MONITORING<br>SERVER | v             | -            | -      | -        | -             |
| BLOCK HOST                    | v             | -            | -      | -        | -             |
| CLEAR LOGS                    | v             | -            | -      | -        | -             |
| UPLOAD SERIAL NUMBER          | v             | -            | -      | -        | -             |
| GOOGLE API KEY                | v             | -            | -      | -        | -             |
| CERTIFICATE                   | v             | -            | -      | -        | -             |
| BACKUP DATABASE               | v             | -            | -      | -        | -             |
| LOGIN BULLETIN                | v             | -            | -      | -        | -             |

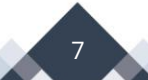

|                                     | SYSTEM ADMIN. | GROUP ADMIN. | ADMIN. | OPERATOR | VIEW ONLY OP. |
|-------------------------------------|---------------|--------------|--------|----------|---------------|
| ADVERTS CAROUSEL                    | v             | -            | -      | -        | -             |
| LOGS                                | v             | v            | v      | v        | v             |
| USER                                | v             | v            | -      | -        | -             |
| USER MANAGEMENT                     | v             | v            | -      | -        | -             |
| (USER) GROUP MANAGEMENT             | v             | -            | -      | -        | -             |
| (ALL NETWORK) DEVICE<br>GROUP       | v             | -            | -      | -        | -             |
| EXTERNAL AUTH. SERVER               | v             | -            | -      | -        | -             |
| MAIL SERVER                         | v             | v            | -      | -        | -             |
| FUNCTION MANAGEMENT                 | v             | -            | -      | -        | -             |
| WHOLESALE WIZARD                    | v             | -            | -      | -        | -             |
| SMS SERVER                          | v             | v            | -      | -        | -             |
| SNMP SERVER                         | v             | v            | -      | -        | -             |
| ABOUT                               | v             | v            | v      | v        | v             |
| LICENSE INFORMATION                 | v             | v            | -      | -        | -             |
| LICENSE MAIL NOTIFY                 | v             | -            | -      | -        | -             |
| LICENSE AGREEMENTS                  | v             | v            | v      | v        | v             |
|                                     |               |              |        |          |               |
| v page available                    |               |              |        |          |               |
| Δ page available but cannot changes | make          |              |        |          |               |
| - page not available                |               |              |        |          |               |

#### Wholesale Wizard

De Wholesale Wizard kunt u gebruiken om eenvoudig een netwerk en gebruiker aan te maken, op basis van een 5-tal configuratie stappen kunt u snel een netwerk en gebruiker creëren.

Stap 1: Aanmaken van de gebruiker, hier bepaald u tevens de rol/rechten van deze gebruiker. Bij een Groep beheerder zal deze gebruiker alleen toegang krijgen tot de netwerk groep welke u aanmaakt bij de vervolg stappen.

| 1<br>Gebruiker aanmaken     | Cohnikoroman aanmakan      | 3<br>Network appraton | 4<br>Oversicht |          |
|-----------------------------|----------------------------|-----------------------|----------------|----------|
| Gebruiker dummuken          | Gebruiketagi oep uurinuken | PECIFICIA MULTINARCI  | OVERALIK       | VOICOURT |
| Stap 1 - Gebruiker aanmaken |                            |                       |                |          |
| Gebruikersnaam *            | gebruikerX                 |                       |                |          |
| Wachtwoord *                | ••••••                     |                       |                |          |
|                             | zeer sterk                 |                       |                |          |
| Telefoon                    |                            |                       |                |          |
| Email                       |                            |                       |                |          |
| Rol                         | Groep beheerder v          |                       |                |          |
| Status                      | Actief ~                   |                       |                |          |
| Mail notificatie            | $\bigcirc$                 |                       |                |          |
| SMS melding                 | $\bigcirc$                 |                       |                |          |
| Beschrijving                |                            |                       |                |          |

Stap 2: Aanmaken van een nieuwe gebruikersgroep waarbij u de mogelijkheid hebt om het aantal nodes en een eventuele vervaldatum van dit account te bepalen.

| Gebrufker aanmaken                | 2<br>Gebruikersgroep aanmaken | 3<br>Netwerk aanmaken | 4<br>Overzicht | 5<br>Voltoole |
|-----------------------------------|-------------------------------|-----------------------|----------------|---------------|
| Stap 2 - Gebruikersgroep aanmaken |                               |                       |                |               |
| Selecteer groep:                  | Bestaande groep Nieuwe groep  |                       |                |               |
| Nieuwe groep                      |                               |                       |                |               |
| Groep naam *                      | Gebruiker X                   |                       |                |               |
| Nodes                             | 5<br>(-1 : Geen limist )      |                       |                |               |
| Globale mail server               | $\bigcirc$                    |                       |                |               |
| Schakel vervaldatum in            |                               |                       |                |               |
| Vervaldatum                       | 2020/12/31                    |                       |                |               |

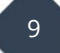

Stap 3: Mogelijkheid tot het aanmaken van een nieuw netwerk met login credentials welke te gebruiken zijn voor de CPE's.

| 1<br>Gebruiker aanmaken   | 2<br>Gebruikersgroep aanmaken  | 3<br>Netwerk aanmaken | 4<br>Overzicht | 5<br>Voltoolen |
|---------------------------|--------------------------------|-----------------------|----------------|----------------|
| Stap 3 - Netwerk aanmaken |                                |                       |                |                |
| Selecteer netwerk:        | Bestaand netwerk Nieuw netwerk |                       |                |                |
| Nieuw netwerk             |                                |                       |                |                |
| Parent Network            | Root Network                   | Q.                    |                |                |
| Netwerknaam *             | Gebruiker X                    |                       |                |                |
| Gebruikersnaam            | gebruikerX                     |                       |                |                |
| Wachtwoord                | •••••                          | ۵                     |                |                |
| Locatie                   |                                |                       |                |                |

Stap 4: Overzicht van het zojuist gemaakt netwerk en gebruiker.

| Gebruiker aanmaken | 2<br>Gebruikersgroep aanmaken | 3<br>Network aanmakon  | 4<br>Overzicht | S<br>Voltoolen |
|--------------------|-------------------------------|------------------------|----------------|----------------|
| Stap 4 - Overzicht |                               |                        |                |                |
| Gebruiker          |                               |                        |                |                |
| Gebruikersnaam     |                               | Rol                    |                |                |
| gebruikerX         |                               | Group Administrator    |                |                |
| Status             |                               | Mail notificatie       |                |                |
| Active             |                               | Uitschakelen           |                |                |
| SMS melding        |                               |                        |                |                |
| Uitschakelen       |                               |                        |                |                |
|                    |                               |                        |                |                |
| Gebruiker groep    |                               |                        |                |                |
| Groep naam         |                               | Globale mail server    |                |                |
| Gebruiker X        |                               | Uitschakelen           |                |                |
| Nodes              |                               | Schakel verval data in |                |                |
| 5                  |                               | true                   |                |                |

| Sta | o 5: | Voltooien | van de | configu | ratie. |
|-----|------|-----------|--------|---------|--------|
|-----|------|-----------|--------|---------|--------|

| Gebruiker aanmaken                        | 2<br>Gebrufkersgroep aanmaken | 3<br>Netwerk aanmaken | Gverzicht | 5<br>Voltooien |  |  |  |  |
|-------------------------------------------|-------------------------------|-----------------------|-----------|----------------|--|--|--|--|
| Stap 5 - Voltooien                        |                               |                       |           |                |  |  |  |  |
| ::: Aan het verwerken Even wachten, a.u.b |                               |                       |           |                |  |  |  |  |
|                                           |                               |                       |           |                |  |  |  |  |
|                                           |                               |                       |           |                |  |  |  |  |

De gebruiker kan zich vervolgens aanmelden met de in stap 1 opgegeven gebruikersnaam/wachtwoord credentials.

#### Voorbehoud

We behouden ons het recht voor om deze en andere documentatie te wijzigen zonder de verplichting gebruikers hiervan op de hoogte te stellen. Afbeeldingen en screenshots kunnen afwijken.

#### **Copyright verklaring**

#### © 2021 DrayTek

Alle rechten voorbehouden. Niets uit deze uitgave mag worden verveelvoudigd, opgeslagen in een geautomatiseerd gegevensbestand en/of openbaar gemaakt in enige vorm of op enige wijze, hetzij elektronisch, mechanisch, door fotokopieën, opnamen of op enige andere manier zonder voorafgaande schriftelijke toestemming van de uitgever.

Ondanks alle aan de samenstelling van deze handleiding bestede zorg kan noch de fabrikant, noch de auteur, noch de distributeur aansprakelijkheid aanvaarden voor schade die het gevolg is van enige fout uit deze uitgave.

#### Trademarks

Alle merken en geregistreerde merken zijn eigendom van hun respectievelijke eigenaren.

11